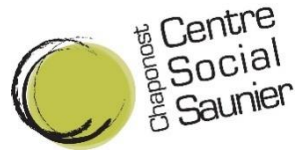

# Guide pour Inscriptions ALSH Vacances Via l'Espace Famille

<u>Note Importante</u>: Votre inscription dans notre Accueil de Loisirs ne sera valide que lorsque vous aurez <u>validé votre panier et effectué votre règlement en</u> <u>ligne.</u>

Aucune demande par mail ne sera traitée.

Pour connaitre les conditions d'annulations, merci de vous référer au Règlement Intérieur.

### Etapes à suivre :

- 1. Je me connecte à l'Espace Famille du Centre Social : <u>https://espacefamille.aiga.fr/11698165</u>
- 2. Je renseigne mon adresse mail et mon mot de passe et je me connecte
- 3. Je clique sur le nom de l'enfant que je souhaite inscrire à l'activité

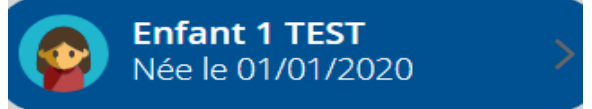

4. Je clique sur inscrire mon enfant à un nouvelle activité

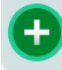

Inscrire Enfant 1 à une nouvelle activité

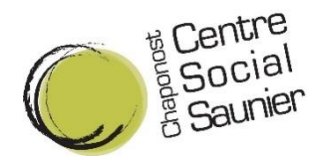

 Je sélectionne l'activité en cliquant sur « ALSH (« période de vacance ») 2024 Primaires » ou « ALSH (« période de vacance ») 2024 Maternelles » en fonction de la classe scolaire de mon enfant (« Maternelles » pour les petites, moyennes et grandes sections et « Primaires » pour les CP, CE1, CE2, CM1, CM2)

| 🝙 < 👼 Inscription Enfant 1   |  |
|------------------------------|--|
| ALSH Automne 2024            |  |
|                              |  |
| Inscription à cette activité |  |
|                              |  |
|                              |  |

- 6. Je clique sur <u>ENREGISTRER</u> en bas à droite pour valider le choix de l'activité
- 7. Cliquer maintenant sur ok mais attention votre inscription n'est pas encore terminée

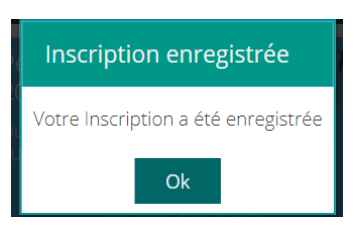

Cliquer de nouveau sur ok mais attention votre inscription n'est pas encore terminée

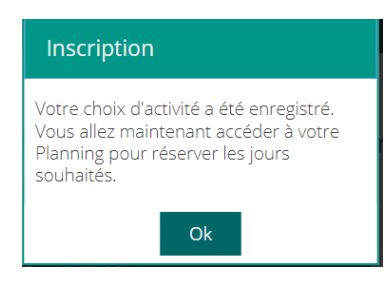

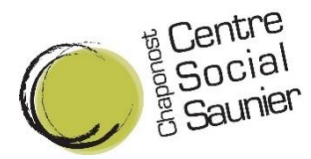

8. J'arrive sur le planning des vacances et je sélectionne alors, en fonction de mes besoins, les journées souhaitées en cliquant sur les dates correspondantes :

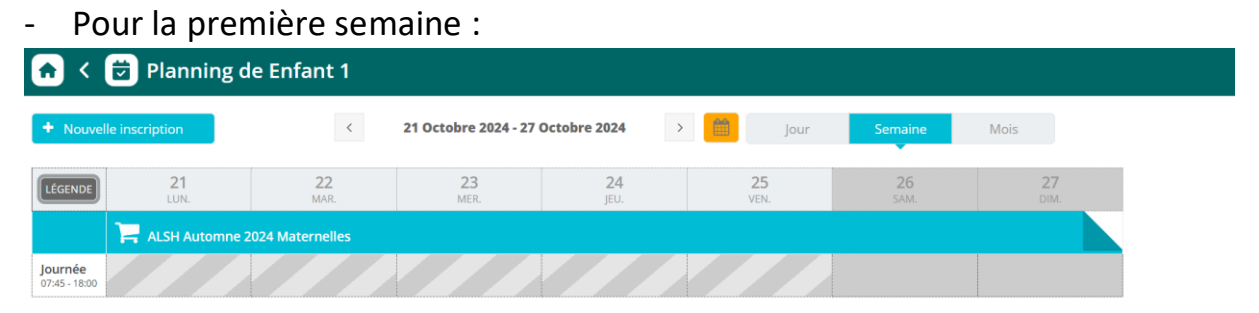

# - Et/ou pour la deuxième semaine :

| 🛧 < 🖻 Planning de Enfant 1      |                   |                   |                        |                   |         |                  |            |                   |  |
|---------------------------------|-------------------|-------------------|------------------------|-------------------|---------|------------------|------------|-------------------|--|
| + Nouvelle                      | e inscription     | <                 | 28 Octobre 2024 - 03 N | ovembre 2024      |         | Jour             | Semaine    | Mois              |  |
| LÉGENDE                         | <b>28</b><br>LUN. | <b>29</b><br>MAR. | <b>30</b><br>MER.      | <b>31</b><br>JEU. | (<br>vi | <b>)1</b><br>en. | 02<br>SAM. | <b>03</b><br>DIM. |  |
| <b>Journée</b><br>07:45 - 18:00 | ALSH Automne 2    | 024 Maternelles   |                        |                   |         |                  |            |                   |  |

ENREGISTRER

en bas à

 J'enregistre mes dates en cliquant sur droite

Attention : Merci de bien consulter la légende pour savoir si les places sont disponibles ou non

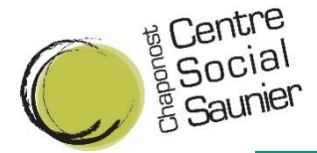

#### Légende

|   | Réservation                                            |    | Réel ou en attente de re-<br>facturation (verrouillé) |
|---|--------------------------------------------------------|----|-------------------------------------------------------|
|   | Réservation spéciale                                   | ?  | En attente de validation                              |
|   | Annulation                                             | ]= | Payante (à régler)                                    |
|   | Réservation/annulation impossible                      | €  | Facturé                                               |
| 1 | Non autorisé (choix des temps<br>d'accueil non valide) | F  | Déclenche un forfait                                  |
| * | Limite de capacité atteinte                            | 20 | Réservation en liste d'attente                        |
|   |                                                        |    |                                                       |

×

10. Votre réservation est enregistrée mais il faut encore vous rendre dans votre panier afin de payer votre facture pour que votre inscription soit confirmée et définitive (attention, vous disposez d'un temps limité de 30 minutes pour payer votre inscription. Passé ce délai, votre réservation ne sera plus active)

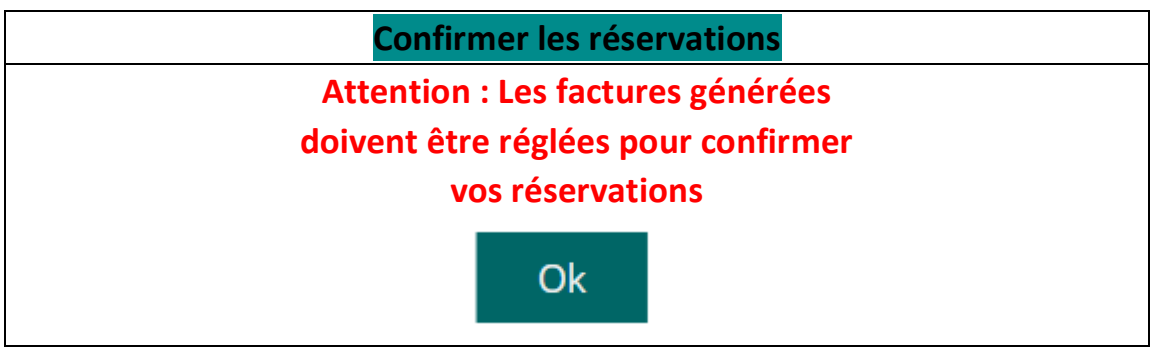

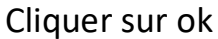

## **ATTENTION :**

Si j'ai plusieurs enfants à inscrire je peux procéder à l'inscription d'un second enfant (même démarche que précédemment) puis régler toutes mes factures à la fin.

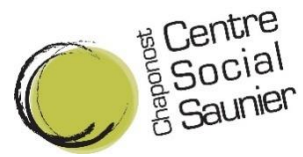

Si besoin, je peux aussi procéder au paiement de ma première inscription, puis recommencer l'inscription d'un second enfant.

# 11. Payer sa réservation depuis mon Espace Famille :

Je sélectionne une ou plusieurs factures à régler en cliquant dans la case à gauche de la facture puis je clique sur le bouton « payer mes factures » en bas à droite pour être redirigé vers la plateforme de paiement sécurisée.

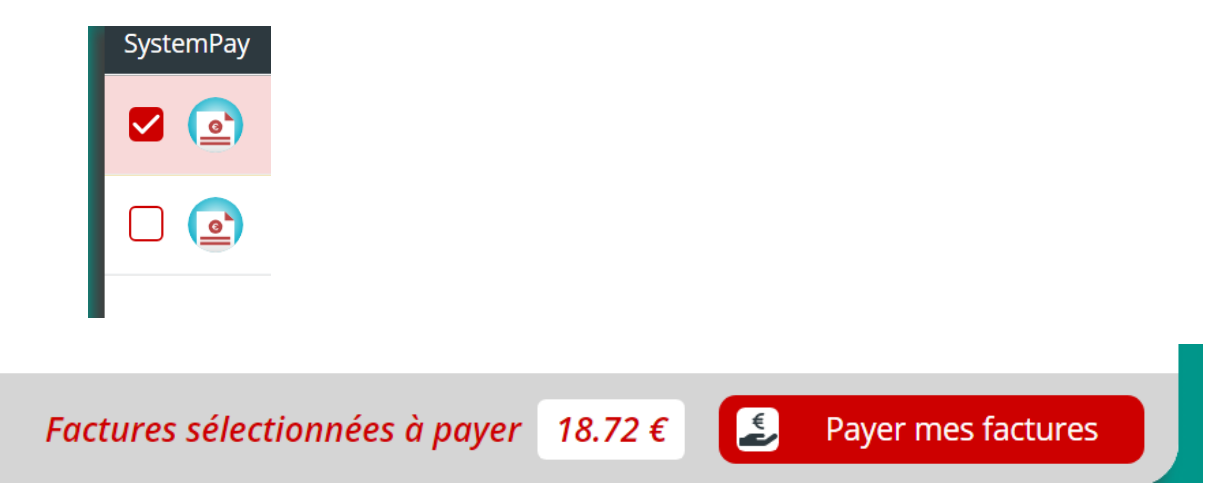